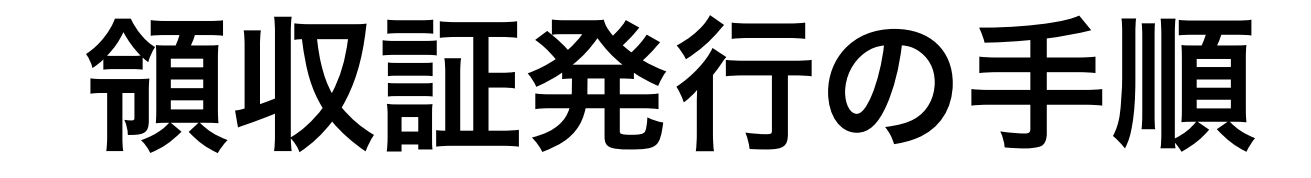

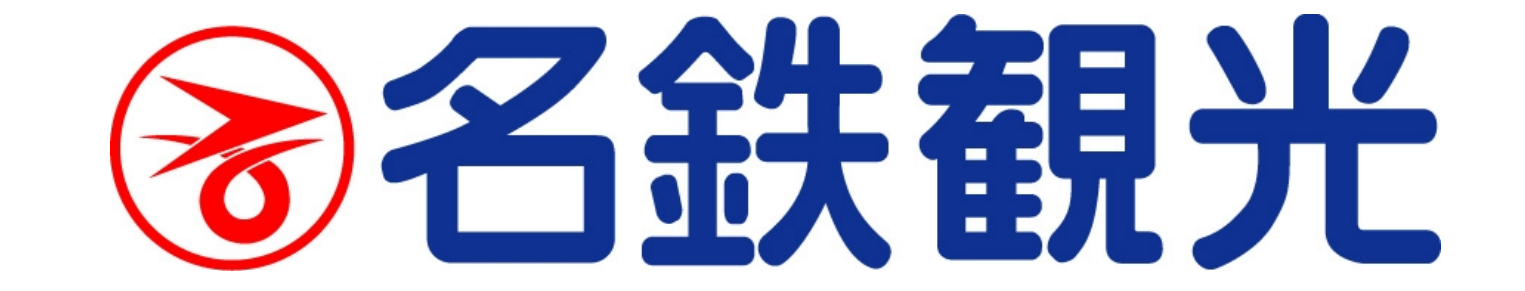

# 領収証発行の手順

領収証はパソコンサイトのみ発行可能です。 スマホからアクセスされる場合も、パソコンサイトにてご確認ください。 領収証はPDFファイル形式で表示されます。

### 領収証の発行は1度限りです。印刷いただける環境でご利用ください。

# マイページにログインします

『Web会員の方はこちら』に、登録されたE-Mailとパスワードを入力して、 マイページにログインしてください。

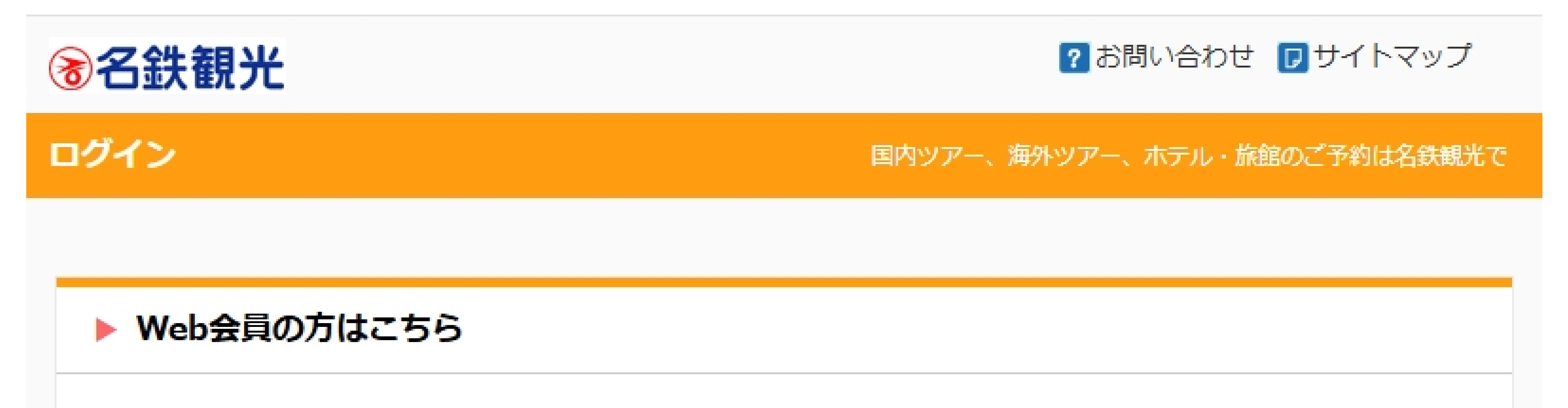

登録されたE-Mailとパスワードを入力して、 ログイン.をクリックしてください。 パスワードを忘れた場合は、パスワード再設定.をクリックしてください。

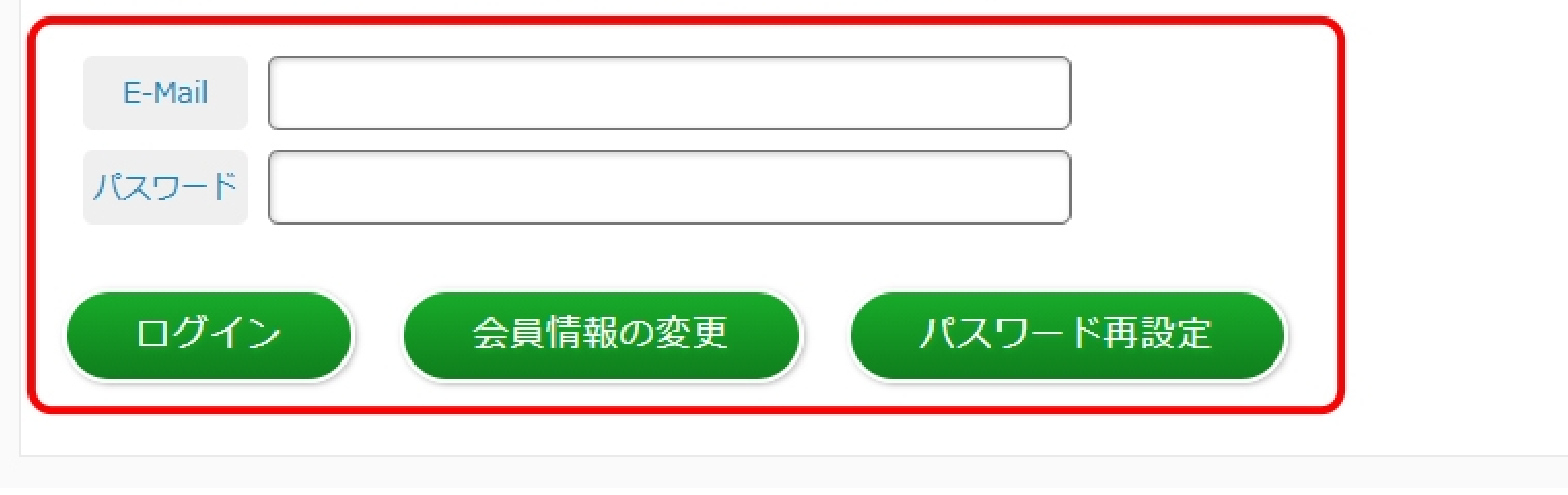

会員登録をしていない場合、もしくは『Web会員の方はこちら』からのログインが うまくいかない場合は、『WEB会員登録をしていない場合』に、 予約番号(△△-000000 ※アルファベット2文字と数字6桁)と電話番号を入力して マイページへログインしてください。

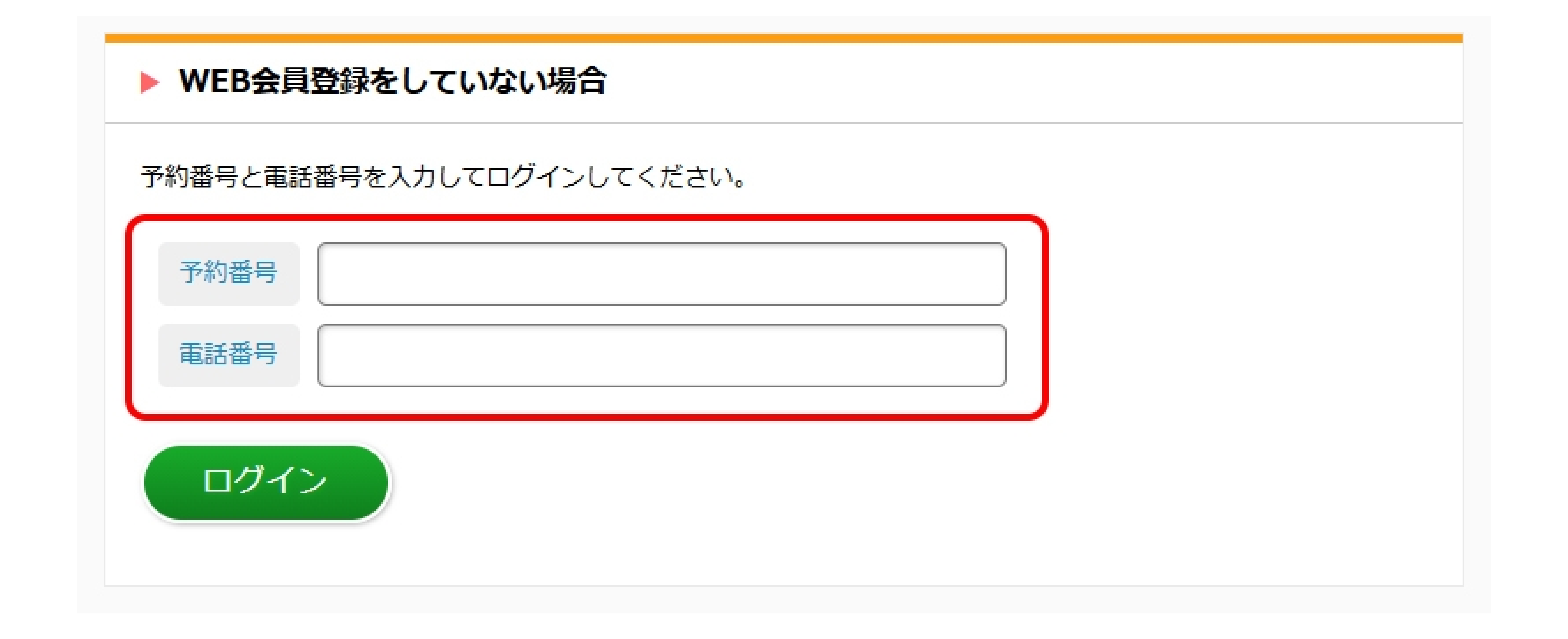

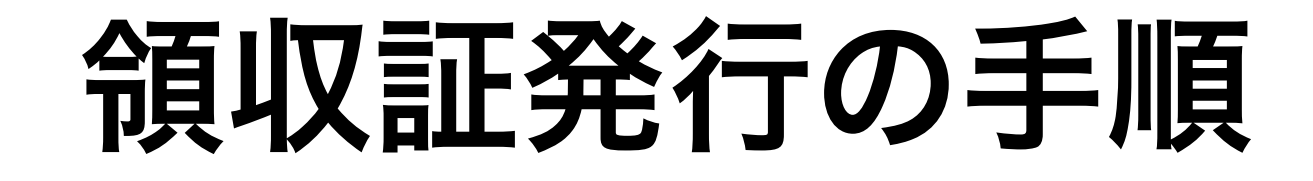

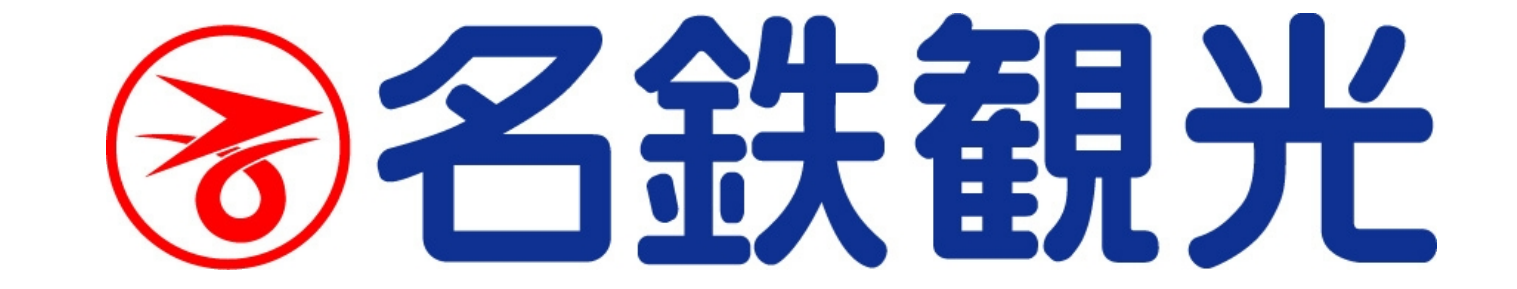

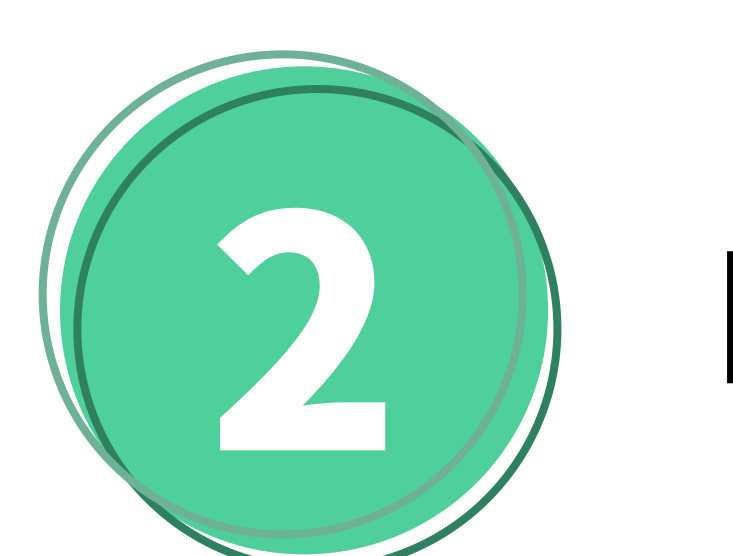

### 申込履歴一覧が開きます

「お申し込み履歴(全件)」をクリックして、申込履歴(全件)を表示します。

国内ツアー、海外ツアー、ホテル・旅館のご予約は名鉄観光で つ お問い合せ フォートマップ 多名鉄観光

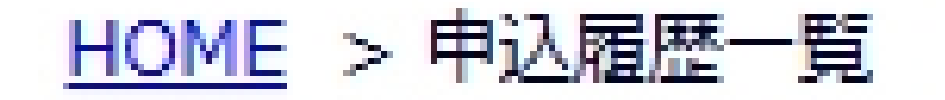

名鉄 太郎 様

これまでのお申込み頂いた履歴の一覧です。商品名をクリックするとお申込内容の詳細画面が開きます。 ※利用者情報の変更をする場合は、上記のお名前をクリックしてください。

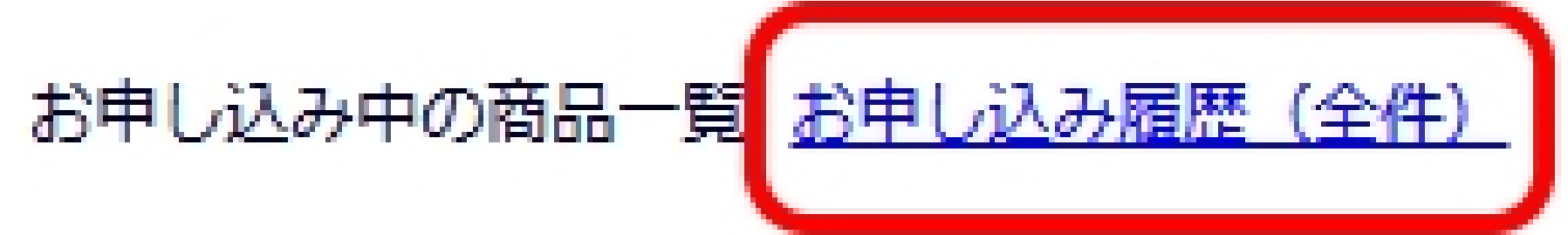

<u>Q&A よくある質問</u>

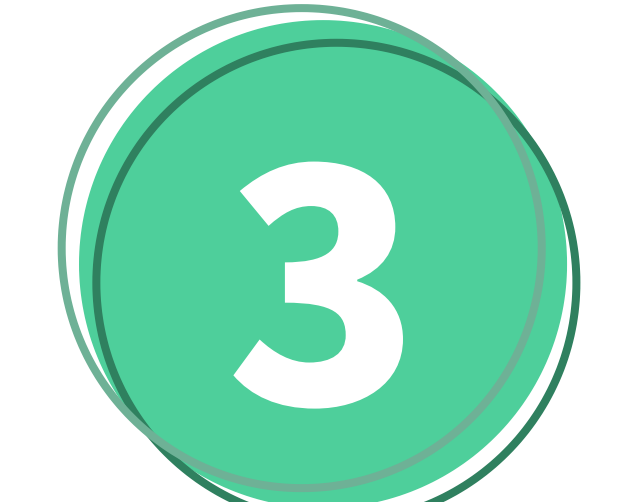

# 領収証「発行」ボタンを押す

領収証欄の「発行」ボタンをクリックすると、領収証発行画面が開きます。

国内ツアー、海外ツアー、ホテル・旅館のご予約は名鉄観光で

? お問い合せ 🕞 サイトマップ

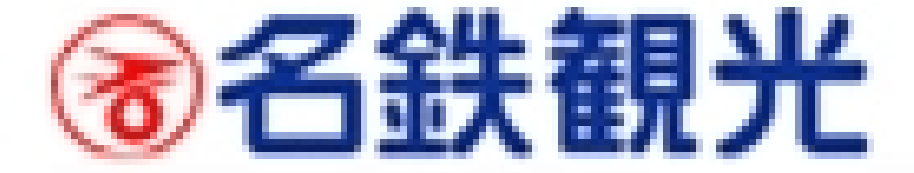

#### <u>HOME</u> > 申込履歴一覧

#### 名鉄 太郎 犠

#### これまでのお申込み頂いた履歴の一覧です。商品名をクリックするとお申込内容の詳細画面が閉きます。 ※利用者情報の変更をする場合は、上記のお名前をクリックしてください。

あ申し込み中の商品一覧 お申し込み履歴(全件)

| 霎付Ra<br>愛付Ra            | 出発日        | ツアーコード/ツアー名                                                      | 素炷 |       | 決達<br>処理 | 令員以双言正 |
|-------------------------|------------|------------------------------------------------------------------|----|-------|----------|--------|
| 2012/08/27<br>XA-001127 | 2012/10/28 | BZ-XA01-000001<br><u>テストツアー</u>                                  | ок | 返金あり  |          |        |
| 2012/08/24<br>Mp-000201 | 2012/08/26 | A4-2332-140H01<br>日本のホテル《シングル・朝食付》                               | ок | お支払い済 |          |        |
| 2012/08/24<br>Mp-000200 | 2012/09/27 | A4-2332-140H01<br>日本のホテル《シングル・朝食付》                               | 取消 |       |          |        |
| 2012/05/31<br>Mp-000134 | 2012/06/01 | AF-2311-001C01<br><u>お泊りじょうず!★基本ブラン★伊勢海老のお造</u><br>リと名物瓦焼つさ!竹島会席 | OK |       |          | 発行     |

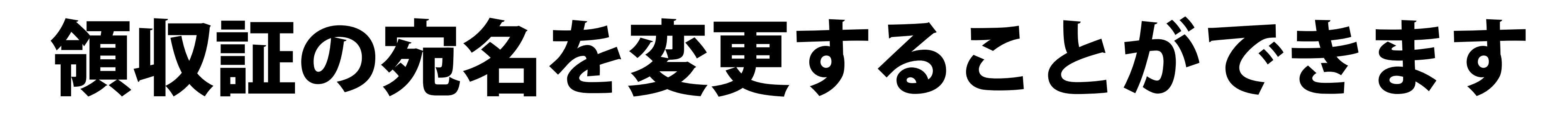

宛名は会社名等に変更いただくことが可能です。

### 領収証の宛名を入力、敬称を選択して「送信」ボタンを押してください。

### ※送信ボタンを押しても領収証はお客様のメールアドレスへは送信されません。 ※また発行操作は1回限り有効のため、送信ボタン押下後は領収証のPDFが表示されるまで 画面を閉じずにお待ちください。

- 2 -

領収証を発行いたします。 領収証のあて先をご入力し「送信」ボタンをクリックしてください。 PDF形式で領収証が発行されます。

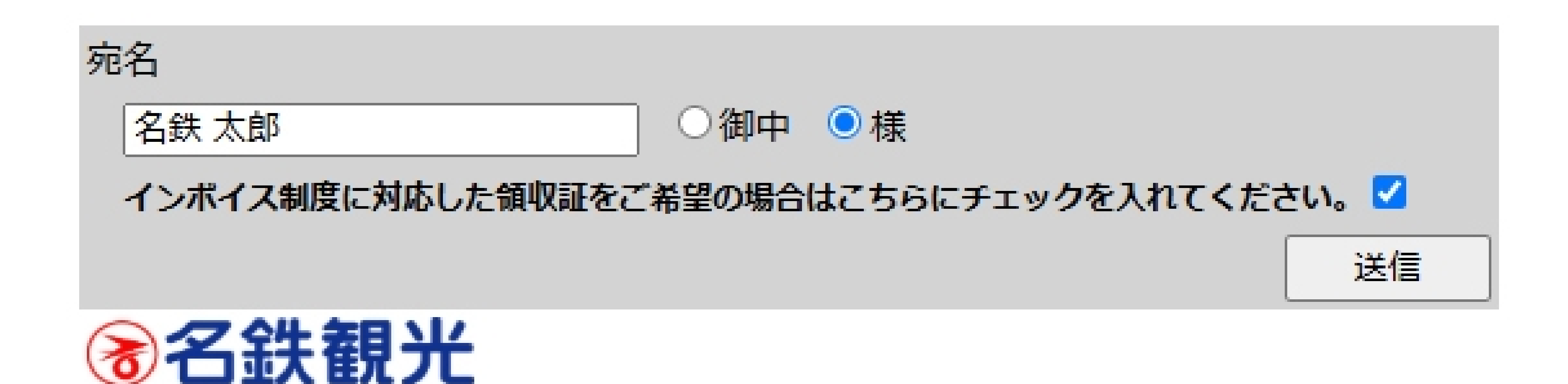

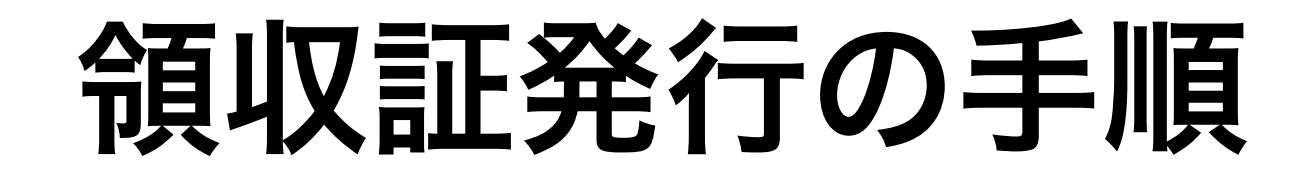

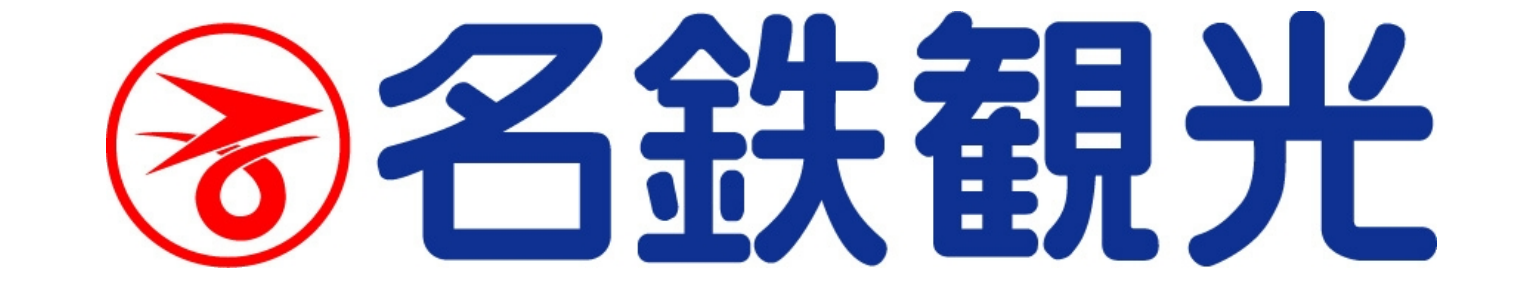

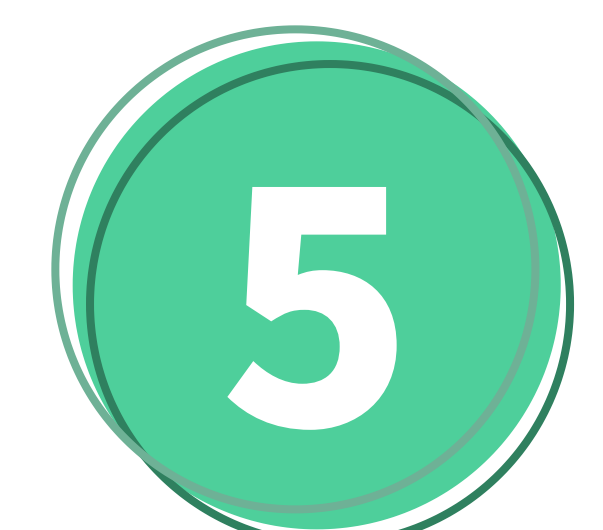

# 領収証が発行されます

領収証がPDFファイル形式で表示されますので印刷、またはダウンロードをしてください。

※領収証の発行は1回限りです。 ※PDFファイルが表示されるまで、そのまましばらくお待ちください。 ※PDFファイルを閉じてしまいますと、再発行できませんのでご注意ください。

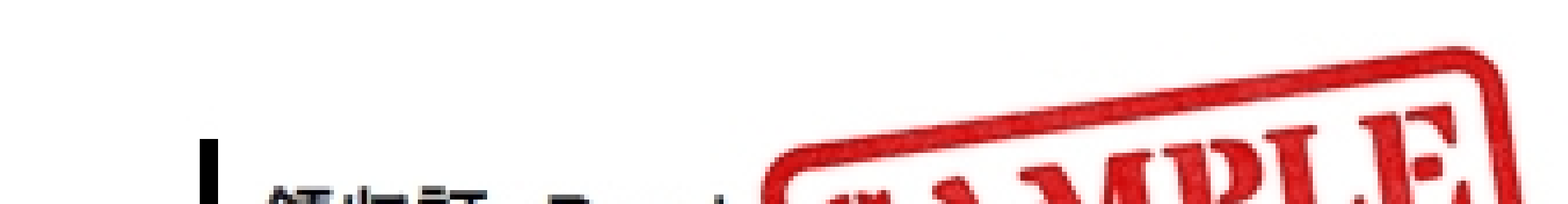

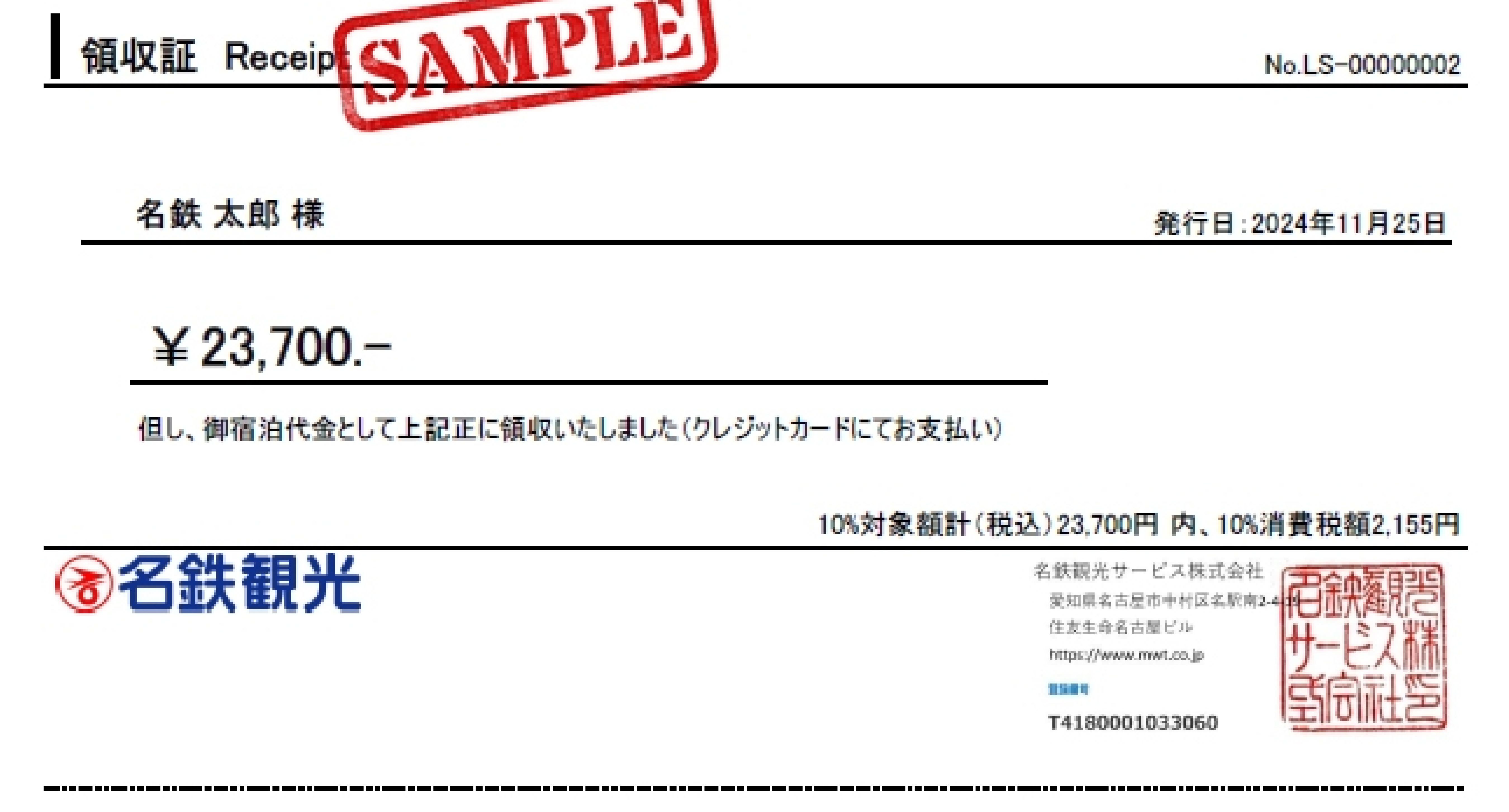

### ご利用明細

| 代表者名  | 名鉄 太郎 様                         |
|-------|---------------------------------|
| 宿泊日   | 2024年11月24日より1泊                 |
| 宿泊施設名 | 〇〇ホテル                           |
| プラン名  | お泊りじょうず★禁煙 コンフォートダブル(1~2名) 食事なし |
| 部屋タイプ | 禁煙 コンフォートダブル                    |
| 利用部屋数 | 1部屋                             |
| 利用人数  | 1名                              |

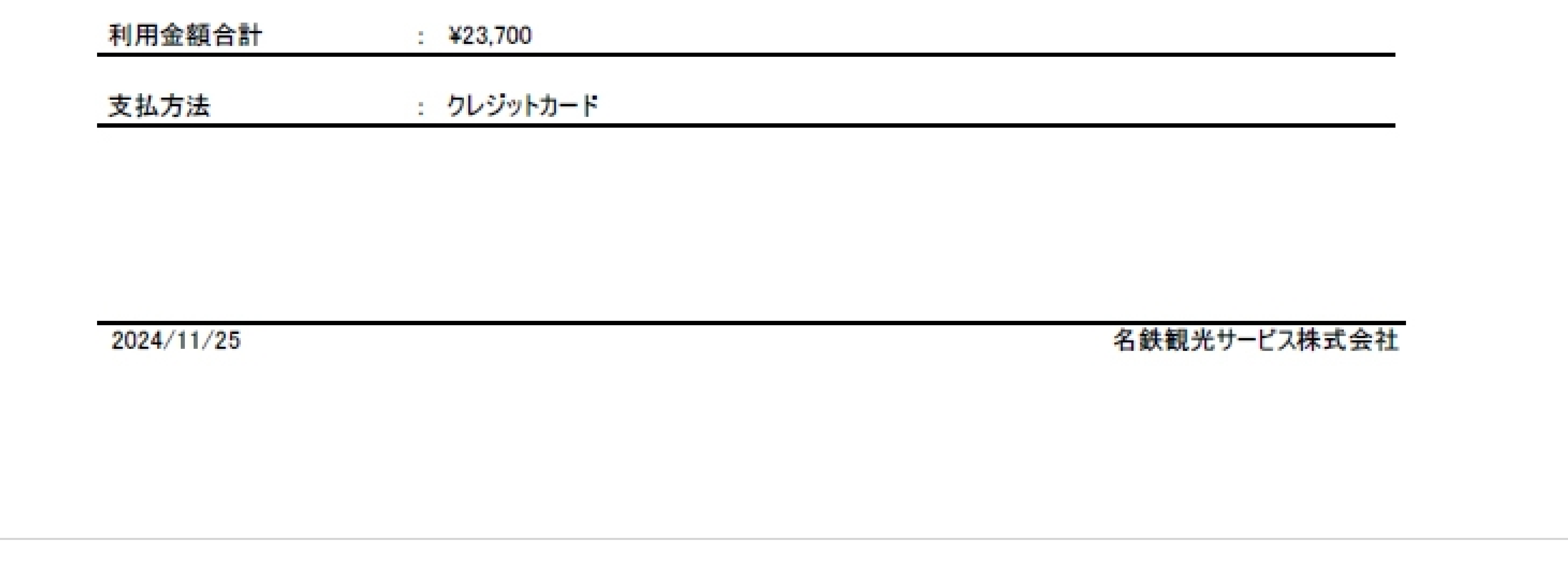